## 公共施設予約システム 操作ガイド

(ケータイ版)その他便利な機能のご紹介

## 目 次

1. メッセージの確認手順 ..... 1

1. メッセージの確認手順

ID とパスワードをお持ちのお客様は、ご自身の予約状況や施設からのメッセージ(例:急 なお知らせ等)を確認することができます。

1. サービスの選択

| 公共施設予約システム                                                                                                    |
|----------------------------------------------------------------------------------------------------|
| ☆空ぎ照会・予約の申込<br>施設名称から探す<br>カテゴリーから探す<br>施設種類から探す<br>使用目的から探す<br>全施設から探す                                                       |
| スマイメニュー<br>利用者登録された方専用メニューです。<br>11最近予約した施設を表示<br>21申込可能な施設を表示<br>31予約内容の確認・取消<br>41抽選申込の確認・取消<br>51利用者情報の設定・変更<br>61メッセージの確認 |
| <mark>☆初めての方へ</mark><br>本システムで施設を予約するためには、利用<br>者登録か必要です。<br>こ利用にあたって<br>利用者登録事前入力                                            |
| <br><u>ログインする</u>                                                                                                    |

☆マイメニューから「メッセージの確認」を選択してください。

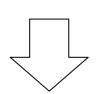

2. ログイン(システムにお客様のみ入ります)

|        | 公共施設予約システム                                  |
|--------|---------------------------------------------|
| ネモ     | ☆ログイン<br>別用者IDとバスワードを入力して、ログインを押<br>ってください。 |
| Ŧ      | 利用者ID                                       |
| )<br>J | 「スワード                                       |
| ł      | [6]ログイン                                     |
|        | 0]メニュー <u>へ</u><br>4 <u>]戻る</u>             |

利用者 ID、パスワードを入力し、「ログイン」を選択してください。 ※既にログインしている(ID とパスワードで入っている)場合は、表示されません。

## 3. メッセージー覧

|   | 公共施設予約システム                                      |
|---|-------------------------------------------------|
|   | 春日団体さん<br>☆メッセージー <u>覧</u>                      |
|   | 未読のメッセージか8件あります。<br>詳細を確認したいメッセージを選択してく<br>ださい。 |
|   | 未読:2015/2/4 15:47 🔽                             |
| ( | 選択                                              |
|   | [0] 二二一八                                        |

メッセージー覧が表示されます。

確認したいメッセージの日時を選択し、「選択」を押してください。

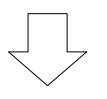

4. メッセージ詳細

| 公共施設予約システム                                                                                                    |
|----------------------------------------------------------------------------------------------------|
| 春日団体さん<br><mark>☆メッセージー覧</mark><br>未読のメッセージが6件あります。<br>詳細を確認したいメッセージを選択してく<br>ださい。                                                                                                    |
| 2015/2/4 15:28                                                                                                    |
| 選択                                                                                                    |
| 【通知日時】<br>2015/2/4 15:28<br>【件名】<br>予約完了のご連絡<br>【本文】<br>以下の予約を受付しました。<br>利用日:2015年2月20日<br>利用時刻:10時~11時<br>利用施設:西スポーツセンター 2階競技<br>場全面<br>使用料:1,350円<br>支払期限:2015年2月13日<br>問合せ:TEL 092-954-0112 |
| [6]メッセージの削除                                                                                                    |
|                                                                                                    |

メッセージの詳細が表示されます。

メッセージを削除する場合は、「メッセージの削除」を選択してください。

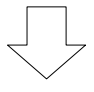

## 5. メッセージの削除

| 公共施設予約システム                        |
|-----------------------------------|
| 春日団体さん                            |
| ☆メッセージ削除<br>以下のメッセージを削除します。 FAL(キ |
| ないのスタビーンを削減しより。ようしい               |
| 【通知日時】                            |
| 2015/2/4 15:28                    |
| 「行名」<br>予約完了のご連絡                  |
| 【本文】                              |
| 以下の予約を受付しました。                     |
| 利用日:2015年2月20日                    |
| 利用時刻:10時~11時                      |
| 利用施設:四人ホーツセンター 2階競技  <br>  場 全面   |
| 使用料:1.350円                        |
| 支払期限:2015年2月13日                   |
| 問合せ:TEL 092-954-0112              |
|                                   |
|                                   |
|                                   |
|                                   |
|                                   |

メッセージを削除する場合は、「削除」を選択してください。 削除するとメッセージー覧に戻ります。